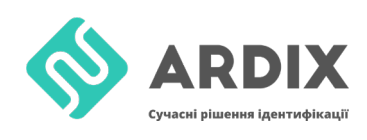

## Запис інформації на мітку для iOS

Щоб записати інформацію на мітку за допомогою смартфона на iOS (працює на iPhone з версією XR і вище), скачуємо додаток <u>NFC Tools</u>

| 13:01 |                 | al 🗢 🗈  | 13:02  |                  | ul 🗢 🔳        | 13:02    |                                  |
|-------|-----------------|---------|--------|------------------|---------------|----------|----------------------------------|
| ø     | NFC Tools       |         | < Меню | Писать           | Редактировать | 🕻 Писат  | Добавить запись                  |
|       |                 |         | Ð      | Добавить запис   | ъ             | È        | <b>Текст</b><br>Добавить текст   |
| Ποбρο | пожаловать в NF | C Tools | 0      | Дополнительные о | пции          | 2        | URL / URI                        |
| дооро | Пожаловать в т  | 1010013 | (      | Писать           |               | C        | Добавить URL                     |
|       |                 |         |        |                  |               | Ø        | URL / URI личные<br>Добавить URI |
|       |                 |         |        |                  |               |          | Социальные сети                  |
|       | άNŷ             |         |        |                  |               | X        | Добавить социальную сеть         |
|       |                 |         |        |                  |               |          | Поиск                            |
|       |                 |         |        |                  |               | _        | дооавить ссылку для поиска       |
|       |                 |         |        |                  |               |          | Файл<br>Добавить ссылку на файл  |
|       | Lineare         |         |        |                  |               |          | Email                            |
| E.    | Чтение          |         |        |                  |               | $\times$ | Добавить электронное письмо      |
|       |                 |         |        |                  |               | -        |                                  |
| ٢     |                 |         |        |                  |               |          | Контакт                          |

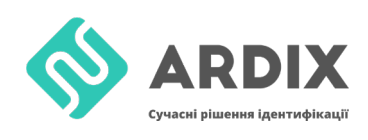

## Зчитування інформації з мітки для iOS

Зчитування мітки відбувається за допомогою цієї ж програми NFC Tools

NFC Tools -> Зчитування

Після того, як мітка буде піднесена, внизу буде відображатися записана інформація

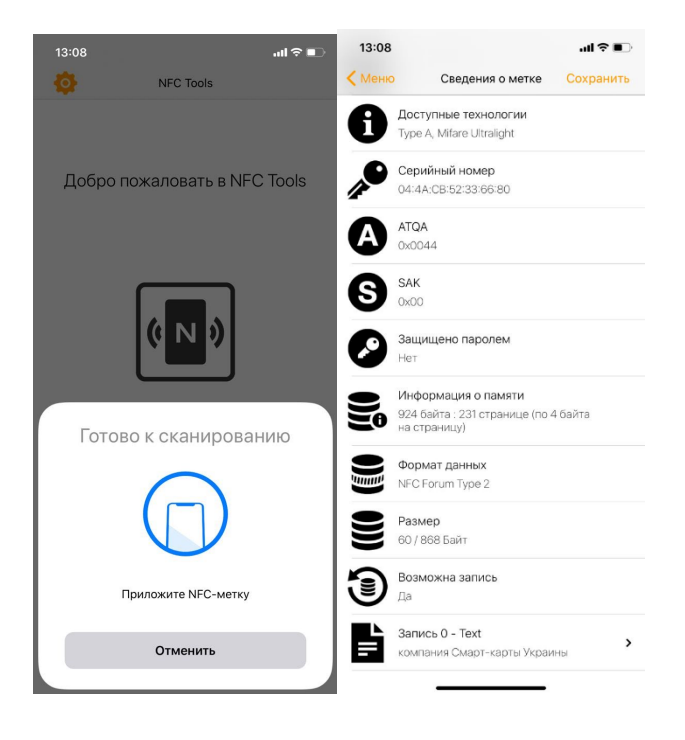

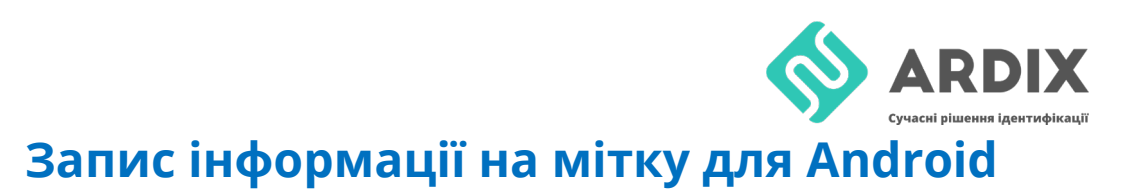

Щоб записати інформацію на мітку за допомогою смартфона на Android, скачуємо додаток <u>TagWriter</u>

| 13:11 🖉 🕣 🌣 |                 | 13:11 🖉 🕑 🌣                    | international constraints and the second second sec | 13:11 🖉 😋 🌣        |               |
|-------------|-----------------|--------------------------------|----------------------------------------------------------------------------------------------------|--------------------|---------------|
| TagWriter   | NP ‡            | <ul> <li>Write tags</li> </ul> | :                                                                                                    | < 🗎 New dataset    |               |
|             |                 | 🗟 New dataset                  | $\rightarrow$                                                                                                    | Business card      | $\rightarrow$ |
|             |                 | My datasets                    | $\rightarrow$                                                                                                    | Link               | $\rightarrow$ |
| Read taos   | Write tags      | Write from CSV                 | $\rightarrow$                                                                                                    | 🗟 WiFi             | $\rightarrow$ |
|             |                 | 🗊 Copy tag                     | $\rightarrow$                                                                                                    | * Bluetooth        | $\rightarrow$ |
|             | $\mathbf{\cap}$ | 器 Copy QR Code                 | $\rightarrow$                                                                                                    | 🕙 Email            | $\rightarrow$ |
|             | 2               |                                |                                                                                                    | Telephone number   | $\rightarrow$ |
| Erase tags  | Protect tags    |                                |                                                                                                    | Geo location       | $\rightarrow$ |
|             |                 |                                |                                                                                                    | Launch Application | $\rightarrow$ |
| My da       | tasets          |                                |                                                                                                    | Plain text         | $\rightarrow$ |
|             |                 |                                |                                                                                                    | SMS                | $\rightarrow$ |

TagWriter -> Запис -> Додати запис -> Обрати потрібне поле

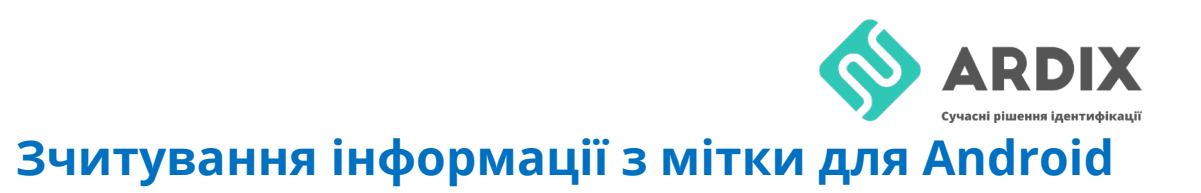

Зчитування мітки відбувається за допомогою цієї ж програми <u>TagWriter</u>. Необхідно піднести мітку до смартфона і вибрати в спливаючому вікні потрібну програму.

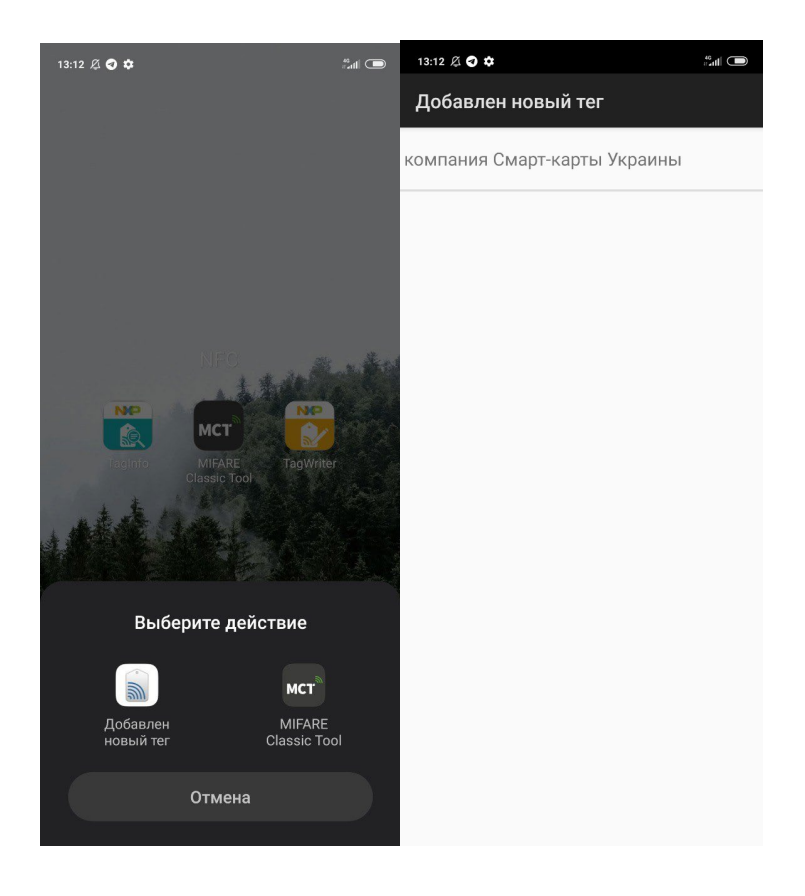